## How to Locate your PCP's Provider ID

- Go to UMR.com (<u>www.umr.com</u>).
  Important! If you are an existing UMR member, do not sign in to your online account.
- 2. Click on "Find a provider"

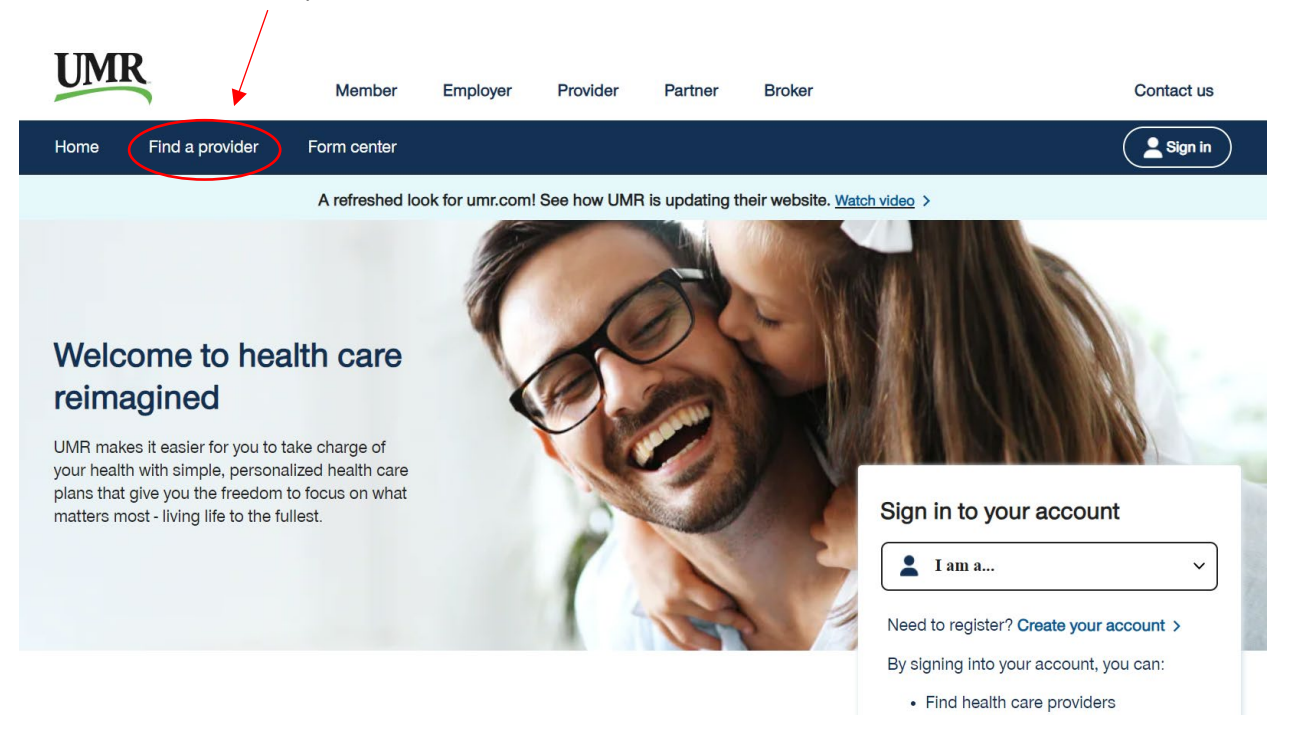

Select the UnitedHealthcare NexusACO Network (English 2024) and click Search.
 Do NOT Sign In

Search

## Look up in-network health care providers

The providers that are available to you through this application may not reflect all the available contracted providers or certain specialties within your network.

Not all providers at listed facilities (hospitals, surgical centers, etc.) are innetwork providers. To verify if the providers are in-network, contact the provider directly or call the toll-free number located on your health plan ID card.

Information included in the provider directory is accurate and has been updated to the best of our knowledge.

Important: Please verify the provider is still in the network prior to your next visit and before receiving any services.

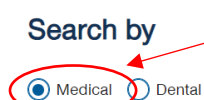

UnitedHealthcare NexusACO Network (English ... Q

## Sign in to enhance your search

By signing in, you will be able to search providers specifically within your network.

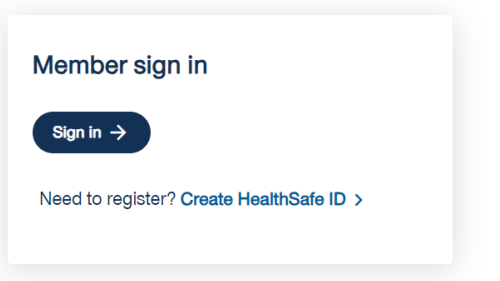

4. A new tab will open. Select Providers In-Network on 1/1/2024.

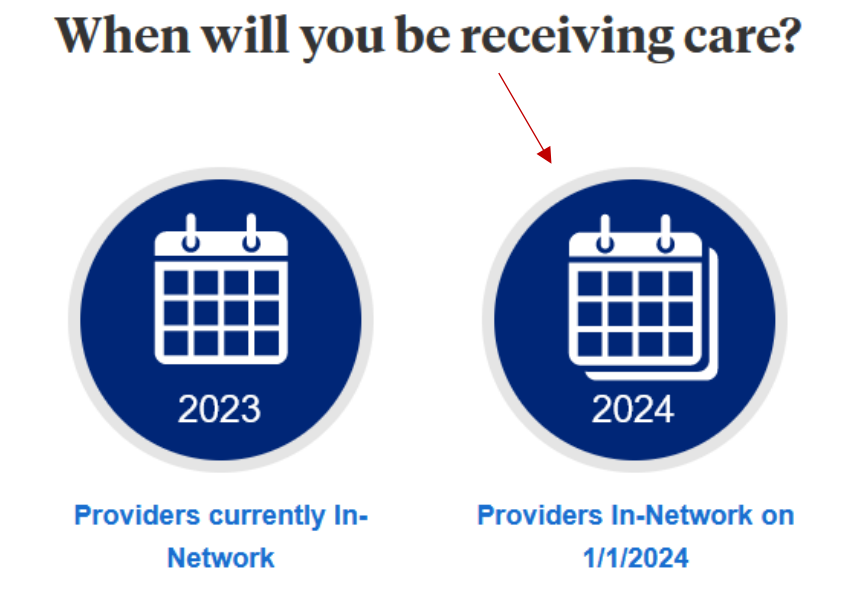

- 5. You will see this UnitedHealthcare search engine.
  - If the location prefills to something other than your city/state, click on the link titled "Change Location" to conduct a search in your desired location.

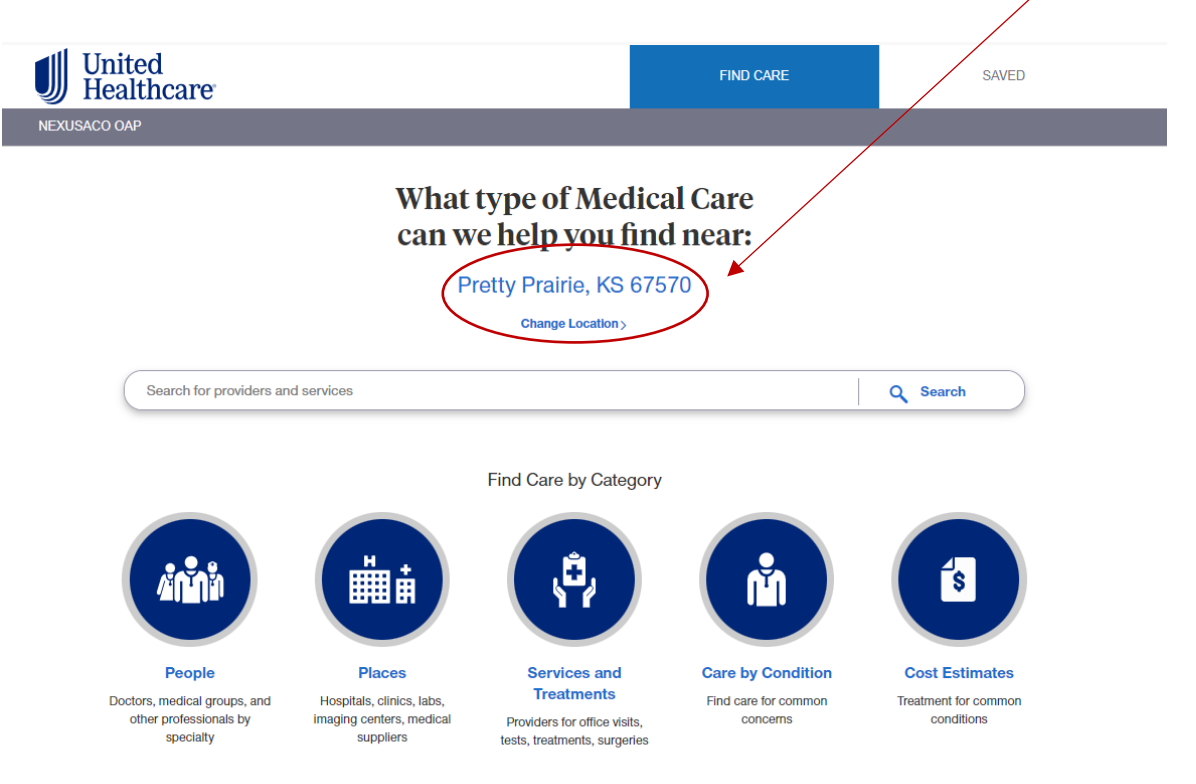

- 6. You can now search for a provider by entering the last name/first name in the search bar.
  - You can also use one of the care category options below to find a provider.

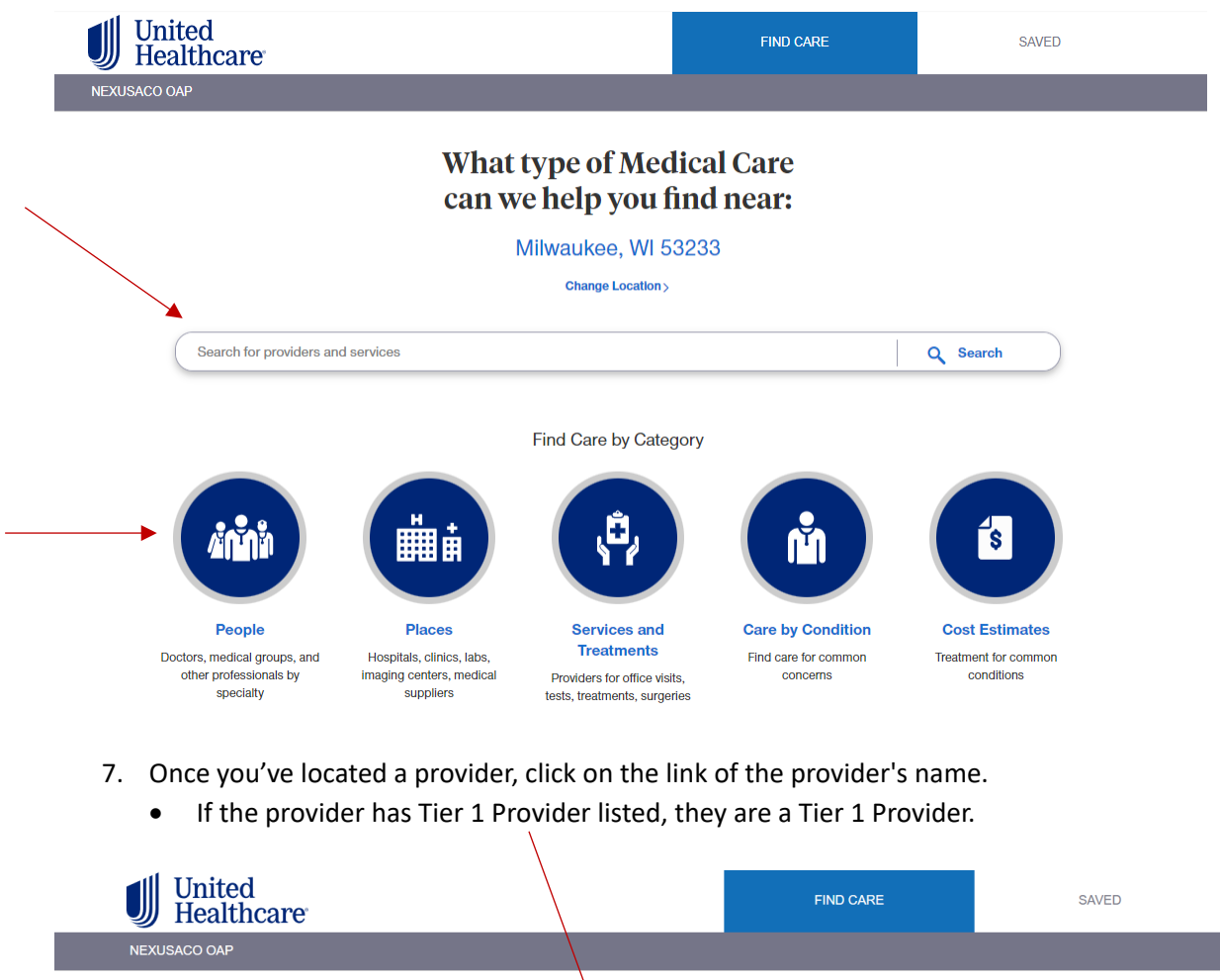

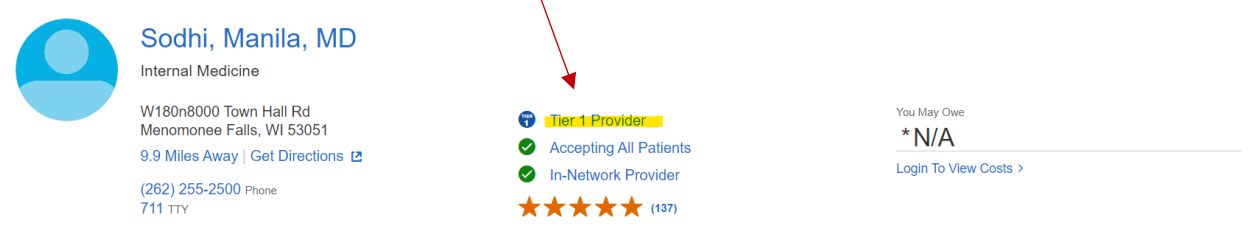

• If there is no tier listed but they are listed as In-Network Provider, they are a Tier 2 Provider.

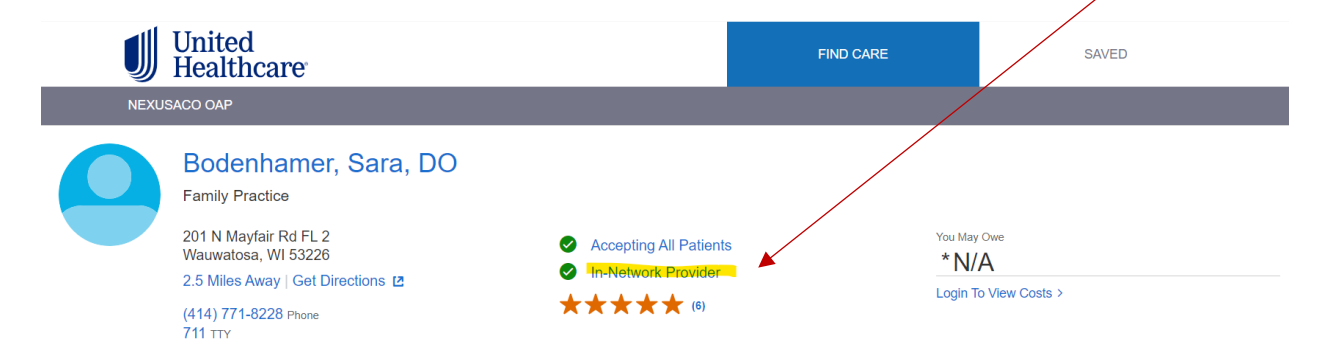

- 8. Locate the Provider ID number.
  - Document the entire series of numbers, including any leading zeroes.
    - You can click Copy to copy the entire number to your clipboard.
  - Enter the Provider ID number into the enrollment portal: <u>marquettebenefitsenrollment.com</u>.

| United<br>Healthcare                                                  |                                 | FIND CARE                         | SAVED                                |
|-----------------------------------------------------------------------|---------------------------------|-----------------------------------|--------------------------------------|
| NEXUSACO OAP                                                          |                                 |                                   |                                      |
| Sharniecia L. Norman, MD<br>Farnily Practice Specialist<br>****** (8) |                                 |                                   | Tier 1 Provider V In-Network         |
| OVERVIEW SERVICES & COSTS                                             | LOCATIONS PATIENT REVIEWS       |                                   |                                      |
| Location                                                              | Phone                           | Accessibility                     | Additional Information               |
| 7210 N 76th St<br>Milwaukee, WI 53223                                 | (262) 754-8000 Phone<br>711 TTY | Exterior Building >               | Tier 1 Provider                      |
| 9 Miles Away   Get Directions 12                                      | Website                         | Bathrooms >                       | Premium Care Physician               |
| View Hours > OPEN NOW                                                 | Not Available                   | Patient Age & Gender Requirements | Accepting All Patients               |
|                                                                       | Email<br>Not Available          | 0 - 125 years                     | Provider ID<br>00002546895022 Ccopy  |
| GENERAL                                                               |                                 |                                   |                                      |
|                                                                       |                                 |                                   |                                      |
| Specialties                                                           | Gender                          | Languages Spoken                  | Languages Spoken By Staff            |
| Specialties<br>Family Practice Specialist >                           | Gender<br>F                     | Languages Spoken<br>English       | Languages Spoken By Staff<br>English |

- 9. Enter the Provider ID number in <u>marquettebenefitsenrollment.com</u> during annual enrollment.
  - Paste or type the Provider ID number after you select your benefits.
  - There will be space to enter a Provider ID number for each person you enrolled in medical coverage.

|                                                | Your Info             |
|------------------------------------------------|-----------------------|
|                                                | 2 Your Benefits       |
|                                                | 3 Enroll              |
| Medical                                        | Physician Selection   |
| • $\mathcal{G}$ Provider Website $\rightarrow$ | Beneficiaries         |
|                                                | Review and Confirm    |
| John Smith (Employee)                          | 4 Complete            |
| Primary Physician ID                           | Your Cost             |
|                                                | per pay period \$34.9 |
|                                                | Continue              |